# Work Instruction Managing Study Team Members

Velos - eResearch v10.0

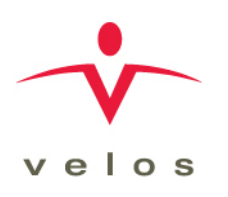

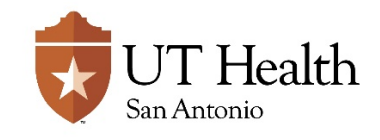

Version: 1.0, 02/16/18

| Revision History                                          |            |                 |         |  |  |  |
|-----------------------------------------------------------|------------|-----------------|---------|--|--|--|
| Version/Amendment #: Version Date: Description: Completed |            |                 |         |  |  |  |
| Version 1.0                                               | 02/16/2018 | Initial Release | VPR CTO |  |  |  |
|                                                           |            |                 |         |  |  |  |
|                                                           |            |                 |         |  |  |  |
|                                                           |            |                 |         |  |  |  |
|                                                           |            |                 |         |  |  |  |
|                                                           |            |                 |         |  |  |  |
|                                                           |            |                 |         |  |  |  |
|                                                           |            |                 |         |  |  |  |
|                                                           |            |                 |         |  |  |  |

Documentation of Change History:

Version 1.0, 02/16/2018: VPR CTO initial release of version 10.0 work instructions;

# PURPOSE:

The purpose of this work instruction is to walk users through the process of adding and managing users to the Study Team within Velos eResearch. Adding study team members to the Study Team tab of a study ensures all study team members will have proper access.

# **RESPONSIBILITY:**

The designated Study Entry Team is responsible entering a study into eResearch. When a study summary is created, this automatically creates the initial members of the study team which is the Principal Investigator (PI) and the Data Manager.

The following individuals are responsible for adding the remaining study team members:

- Research Team Data Manager
- Principal Investigator (if he/she has an active account in eResearch and is not a Non-System User)

 $\approx$  NOTE: When the Principal Investigator is a Non-System user, he/she does not have an active account which enables them to log into eResearch.

# ENTRY/PREREQUISITE CRITERIA:

Prior to performing the tasks described in this work instruction, the following must be completed:

• The Study Summary Page for a Study has been fully completed by the Study Entry Team.

# **REFERENCE DOCUMENTS**

The following may be used as reference points throughout these work instructions, as applicable:

• Delegation of Authority Log, or equivalent

| Role/Function      | Description of Action                                                                                                    |
|--------------------|----------------------------------------------------------------------------------------------------|
| Research Team Data | 1. Log into eResearch                                                                                                    |
| Manager or PI      | 2. Click the <b>MANAGE</b> button from the toolbar and select <b>SEARCH</b> under the <b>STUDIES</b> option                                                                                                    |
|                    | 3. Enter study search criteria and click <b>SEARCH</b> button.                                                                                                    |
|                    | 4. From the list of studies that appears, locate the desired study and                                                                                                    |
| Navigate to the    | click the Clipboard icon ڷ from the Quick Access column to access                                                                                                    |
| Study Summary      | to the <b>Study &gt;&gt; Summary Page</b>                                                                                                    |
|                    | <ul> <li>NOTE: An alternative search method is to enter the study number in the Search a Study field, then click SEARCH button</li> <li>Verify that the Study Contact field on the Study Summary page is the designated contact person for the study.</li> </ul> |

|                        | 6. Verify that the Principal Investigator field on the Study Summary                                                                                                    |
|------------------------|----------------------------------------------------------------------------------------------------|
|                        | page matches the designtated Principal Investigator conducting the                                                                                                    |
|                        | study.                                                                                                    |
|                        | Summary         Forms         Versions         Admin Schedule         Study Setup         Notifications         Study Status         Reports         Broadcast         Study Team |
|                        | Study Summary                                                                                                    |
|                        | Study Information Copy an Existing Study                                                                                                    |
|                        | Study Entered By * Select User                                                                                                    |
|                        | If Other                                                                                                    |
|                        | Study Contact Select User                                                                                                    |
|                        |                                                                                                    |
| Research Team Data     | An individual must meet the following requirements in order to be eligible                                                                                                    |
| Manager or PI          | to be added to the Study Team:                                                                                                    |
| Eligibility            | 1. The user must have have access to Velos eResearch.                                                                                                    |
| Requirements for       | a. If the individual does not have user access, then he/she <u>must</u>                                                                                                    |
| Study Team             | Knowledge Center and request access.                                                                                                    |
| Members                |                                                                                                    |
|                        | 2. The user is listed on the Delegation of Authority for the study (or its equivalent)                                                                                            |
| Valac aBacaarch Sustam |                                                                                                    |
| Administrator          | There are three types of user accounts within Velos eResearch: Active,                                                                                                    |
|                        | Deactivated/Blocked, and Non-System User accounts. User accounts are managed centrally by CTMS Support                                                                            |
|                        |                                                                                                    |
|                        | • Active users - can be associated with one or more                                                                                                    |
|                        | organizations and can be members of multiple groups Blocked/Deactivated users - baye either been manually                                                                         |
| eResearch User         | deactivated by the CTMS Support or have been automatically                                                                                                    |
| Types                  | deactivated by the application due to unsuccessful login                                                                                                    |
|                        | attempts. Blocked/Deactivated users will not receive auto                                                                                                    |
|                        | their account is reactivated by CTMS Support.                                                                                                    |
|                        | • Non-system users - are Study Team Members who need to be                                                                                                    |
|                        | listed in certain areas of the application for information                                                                                                    |
|                        | purposes, but do not need access to Velos eResearch.                                                                                                    |
|                        | P NOTE: Users will need to contact <u>CTMS-Support@uthscsa.edu</u> , for any                                                                                                    |
|                        | modification to a user account.                                                                                                    |
|                        |                                                                                                    |
|                        |                                                                                                    |
|                        |                                                                                                    |

# Work Instruction Managing Study Team Members

| Summary Ferms Versions Admin Sc                                                                                                    | chedule Study Setup Mi                    | lestones No                          | strications Study Stat                                                                   | itus Reports Broadcast                                                                                                    | Shudy Team                                                                                                    |                                                                |                                                                                                    |                                                                                                  |
|----------------------------------------------------------------------------------------------------|-------------------------------------------|--------------------------------------|------------------------------------------------------------------------------------------|----------------------------------------------------------------------------------------------------|----------------------------------------------------------------------------------------------------|----------------------------------------------------------------|----------------------------------------------------------------------------------------------------|--------------------------------------------------------------------------------------------------|
| Search by Organization                                                                                                    |                                           | All 🕑                                | 1                                                                                        | Search                                                                                                    |                                                                                                    |                                                                | View                                                                                                    | w Super Vacra with access to this S                                                              |
| Study Team                                                                                                    |                                           | Unior                                | Hama                                                                                     |                                                                                                    | ADD NEW ORGANIZA                                                                                                    | 1109                                                           | ADDIEDIT, STUDY TEAM MEMBE                                                                                                    | 2                                                                                                |
| UTHSC SA                                                                                                    |                                           | U DAN                                | -<br>-                                                                                   | Local Sample Size: 1                                                                                                    | Note                                                                                                    | HUUSS NUID                                                     | Track Study Status                                                                                                    | X                                                                                                |
|                                                                                                    |                                           |                                      |                                                                                          | Study Coordinator                                                                                                    |                                                                                                    |                                                                | Active (Q)                                                                                                    | ×                                                                                                |
|                                                                                                    | <b>D</b> U                                | VPR Finance                          |                                                                                          | Data Manager                                                                                                    |                                                                                                    | Ē                                                              | Active O                                                                                                    | ×                                                                                                |
|                                                                                                    |                                           |                                      |                                                                                          | Principal Investigator                                                                                                    |                                                                                                    | /                                                              | Active Q                                                                                                    | ×                                                                                                |
| To add a new User to the Team, Search By<br>First Name.<br>Group Select an optio<br>7 you are unable to find a user in the existing user<br>selecting from the search results | on<br>Ir lat, you may Add <u>New User</u> | here<br>riate team i                 | LastHar<br>Job Ty<br>role for the user.                                                  | me:<br>Iptic Select an option                                                                                                    |                                                                                                    | Organization. Sele                                             | ct an option                                                                                                    |                                                                                                  |
| You are working on study CTMS 17-0090<br>Summary Forms Versions Admin Sch                                                                                                    | thedule Study Setup Mile                  | estones Not                          | offications Study State                                                                  | tus Reports Broadcast                                                                                                    | Study Team                                                                                                    |                                                                |                                                                                                    |                                                                                                  |
| Assign Users to Team                                                                                                    | Last Name                                 | - P                                  | Or                                                                                       | roanization                                                                                                    | User Type                                                                                                    | Select                                                         | R                                                                                                    | tole                                                                                             |
| Total Number of Users : 3 User(s)                                                                                                    |                                           | 1                                    | UTHSCSA                                                                                  |                                                                                                    | Active Account Liner                                                                                                    |                                                                | Select as option                                                                                                    |                                                                                                  |
|                                                                                                    |                                           | 1                                    | UTHSCSA                                                                                  |                                                                                                    | Active Account User                                                                                                    | 4                                                              | Select an option                                                                                                    |                                                                                                  |
| -                                                                                                    |                                           |                                      | UTHSCSA                                                                                  |                                                                                                    | Active Account User                                                                                                    |                                                                | Select an option                                                                                                    |                                                                                                  |
| search Team Dat<br>anager or Pl                                                                                                    | ta                                        | Add                                  | ding the                                                                                 | e Study Tea                                                                                                    | am                                                                                                    |                                                                | 6                                                                                                    |                                                                                                  |
| search Team Dat<br>anager or Pl                                                                                                    | ta                                        | <b><u>Add</u></b><br>1.              | ding the<br>From the<br>the <b>Stu</b>                                                   | e Study Tea<br>he Study S                                                                                                    | am<br>ummary page                                                                                                    | , click the                                                    | Study Team                                                                                                    | tab to access                                                                                    |
| search Team Dat<br>anager or PI                                                                                                    | ta                                        | <b><u>Add</u></b><br>1.              | ding the<br>From th<br>the <b>Stu</b><br>a.                                              | e Study Tea<br>he Study S<br>Idy Team p<br>The Data<br>during ini<br>be visible                                                                             | am<br>ummary page<br>bage.<br>Manager and<br>itial Study creater<br>on the Study                                                                       | , click the<br>the Princi<br>ation in eR<br>Team tab           | <b>Study Team</b> i<br>ipal Investigat<br>Research and i                                                                                                    | tab to access<br>tor are added<br>should alreac                                                  |
| search Team Dat                                                                                                    | ta                                        | <b><u>Add</u></b><br>1.<br>2.        | ding the<br>From th<br>the <b>Stu</b><br>a.<br>Click th<br>page.                         | e Study Tea<br>he Study S<br>idy Team p<br>The Data<br>during ini<br>be visible<br>he <u>ADD/ED</u>                                                         | am<br>ummary page<br>page.<br>Manager and<br>itial Study crea<br>on the Study<br>IT STUDY TEA                                                          | , click the<br>the Princi<br>ation in eR<br>Team tab<br>M MEMB | <b>Study Team</b> is a study Team is a study Team is a study team is a study team i | tab to access<br>tor are added<br>should alreac<br>e <b>Study Team</b>                           |
| search Team Dat<br>anager or PI<br>dding the St<br>eam                                                                                                    | tudy                                      | Ade         1.         2.         3. | ding the<br>From th<br>the <b>Stu</b><br>a.<br>Click th<br>page.<br>Search<br>Name i     | e Study Team p<br>The Study So<br>ody Team p<br>The Data<br>during ini<br>be visible<br>the ADD/ED<br>for the use<br>n the appr                             | am<br>ummary page<br>page.<br>Manager and<br>itial Study crea<br>on the Study<br>IT STUDY TEA<br>er you wish by<br>opriate fields                      | , click the<br>the Princi<br>ation in eR<br>Team tab<br>M MEMB | <b>Study Team</b> is a pail investigat desearch and so the search and so the search and so the search between the search between the | tab to access<br>tor are added<br>should alreac<br>e <b>Study Team</b><br>Name and La<br>putton. |
| search Team Dat<br>anager or PI<br>dding the St                                                                                                    | tudy                                      | Ade         1.         2.         3. | ding the<br>From th<br>the Stu<br>a.<br>Click th<br>page.<br>Search<br>Name i<br>display | e Study Team p<br>The Study Si<br>dy Team p<br>The Data<br>during ini<br>be visible<br>the ADD/ED<br>for the use<br>n the appr<br>E: Clicking<br>all users. | am<br>ummary page<br>page.<br>Manager and<br>itial Study creater<br>on the Study<br>out Study TEA<br>er you wish by<br>opriate fields<br>the SEARCH by | , click the<br>the Princi<br>ation in eR<br>Team tab<br>M MEMB | <b>Study Team</b> is a study Team is a study Team is a study Team is a study and the search and is a study of the search and the search and the search a study of the search a study of the search a study  | tab to access<br>tor are added<br>should alread<br>e <b>Study Team</b><br>Name and La<br>outton. |

| Adding the Study<br>Team (cont.)    | <ul> <li>5. Define each user's role by selecting a role from the drop-down field in the Role column. This role will assign the user default Study Access Rights. The Roles are defined in <u>Appendix B</u>. The available Roles are: <ul> <li>a. Data Manager</li> <li>b. Principal Investigator</li> <li>c. Co-PI</li> <li>d. Study Coordinator</li> <li>e. Study Nurse</li> <li>f. Regulatory Contact</li> <li>g. Data Coordinator</li> <li>h. Sub-Investigator</li> <li>i. Monitor</li> </ul></li></ul> |  |  |  |
|-------------------------------------|----------------------------------------------------------------------------------------------------|--|--|--|
|                                     | <ol> <li>Enter your e-Signature and click the SUBMIT button. The user has<br/>been added to your Study Team list on the Study&gt;&gt;Team page.</li> </ol>                                                                                                    |  |  |  |
| Research Team Data<br>Manager or PI | <ol> <li>From the Study Team Tab, select <u>ADD/EDIT STUDY TEAM MEMBER</u><br/>to display the Study Team Details page.</li> </ol>                                                                                                    |  |  |  |
| Modifying a User's                  | 2. Select a new role from the drop-down in the <b>Role</b> column.                                                                                                    |  |  |  |
| Role (if necessary)                 | 3. Enter your <b>e-Signature</b> and click the <b>SUBMIT</b> button.                                                                                                    |  |  |  |
| Research Team Data<br>Manager or PI | P NOTE: Based on the security configuration for eResearch, granting user access to other "Organizations" is expected to be a <u>rare occasion</u> .                                                                                                    |  |  |  |
| Grant User Access                   | On the <b>Study Team tab</b> , select the Access Rights icon <b>for the</b> targeted User.                                                                                                    |  |  |  |
| to other<br>Organizations           | Click the <u>Multiple Organization Access</u> link on the <b>Study Access</b><br><b>Rights</b> page.                                                                                                    |  |  |  |
| (if necessary)                      | From the Users Manage Organizations [user's name] page select or<br>deselect the organizational access the user should or should not have.<br>a. Ensure the User has access to only specified<br>organizations radio button is selected.                                                                                                    |  |  |  |
|                                     | Users >> Manage Organizations for '                                                                                                    |  |  |  |
|                                     | O User has access to all child organizations                                                                                                    |  |  |  |
|                                     | <ul> <li>Oser has access to only specified organizations</li> </ul>                                                                                                    |  |  |  |
|                                     | Organization                                                                                                    |  |  |  |
|                                     | Select / Deselect All                                                                                                    |  |  |  |
|                                     | Baptist Healthcare System                                                                                                    |  |  |  |
|                                     | Caldionoracic Surgery                                                                                                    |  |  |  |

| Grant User Access<br>to other<br>Organizations<br>(if necessary)<br>(cont.)                                                                                                    | <ol> <li>Enter your e-Signature and click on the SUBMIT button to save your<br/>modifications.</li> </ol>                                                                                                    |  |
|----------------------------------------------------------------------------------------------------|----------------------------------------------------------------------------------------------------|--|
| Refer to the following screer                                                                                                    | ishot for changing a study team members status                                                                                                    |  |
| Change Study Team Status         Study Team         Member         Current Status         New Status *         Select an or         ✓         This is the study team mer         Status Date *         Previous Status         Ends on *         Notes         e-Sig | s nber's current status. gnature * Submit                                                                                                    |  |
| Research Team Data<br>Manager or PI<br>Defining a Study<br>Team Member's<br>Status                                                                                                    | <ul> <li>Default Status The study PI and Data Manager are added as Active members of the study.</li> <li>Changing a Study Member's Status         <ol> <li>Click on the Edit icon and the study Team for the user's status on the Study Team tab. This displays the Change Study Team Status page.</li> </ol> </li> <li>From the Change Study Team Status page:         <ol> <li>Select a New Status from the dropdown field</li> <li>Ensure the checkbox: This is the study team member's current status is still selected. (You may uncheck, if applicable)</li> <li>Select a Status Date</li> <li>Enter a date for Previous Status Ends on</li> <li>Enter a Note for the new status (Strongly Recommended)</li> </ol> </li> </ul> |  |

| 3. Enter your <b>e-Signature</b> and click the <b>SUBMIT</b> button                                                                                                    |
|----------------------------------------------------------------------------------------------------|
| NOTE: Study Team members can be deactivated, allowing the study<br>team record to be maintained, however, once a user is deactivated,<br>he/she will no longer have access to the study. |
| P NOTE: Clicking the History 💽 icon will display a Study Member's Status History.                                                                                                    |

#### EXIT CRITERIA:

Upon completion of this work instruction, all Study Team members should be attached to the study in their proper roles and displaying the appropriate status.

# APPENDIX A: ROLES & RESPONSIBILITIES

| DACI Chart                             |             | Resear       | Research Team |  |
|----------------------------------------|-------------|--------------|---------------|--|
| RACI Chart                             | Study Entry | Principal    | Research      |  |
| STUDY MANAGEMENT                       | Team        | Investigator | Team          |  |
| -Adding Study Team Members             |             |              |               |  |
| -Navigate to Study Summary             | С           | Α            | R             |  |
| -Eligibility Requirements for Study    | ć           | ۸P           | р             |  |
| Team Members                           | Ľ           | А,К          | ĸ             |  |
| -Adding the Study Team                 | С           | А            | R             |  |
| -Modifying a User's Role, if necessary | С           | А            | R             |  |
| -Grant User Access to Other            | C C         | ٨            | в             |  |
| Organizations, if necessary            | Ľ           | A            | ĸ             |  |
| -Defining a Study Team Member's        | 6           |              |               |  |
| Status                                 | ι (         | A            | к             |  |

R = Responsible party

A = Accountable party

C = consulting party

I = party to be kept informed

# APPENDIX B: DEFINITIONS

#### Study Team Roles:

**Data Manager**: The Study Team Member responsible for adding Study Team Members and configuring their access to the study in Velos eResearch.

**Principal Investigator**: The individual with primary responsibility for the design and conduct of a research project. The PI may be a UT Health Science Center employee, student, or agent (e.g., affiliated faculty) or the PI may be an employee or agent of any institution affiliated with the HSC IRB through a current IRB Authorization Agreement or Memorandum of Understanding/Agreement.

**<u>Co-PI</u>**: The PI may designate a Co-Principal Investigator (Co-PI) to assist with local PI responsibilities (e.g., report unanticipated problems, authorize modifications or progress reports) to the Co-PI.

<u>Study Coordinator</u>: Responsible for coordinating clinical trials using good clinical practice (GCP) under the auspices of the Principal Investigator (PI). Responsible for Patient Management in eResearch.

<u>Study Nurse</u>: Responsible for enlisting, maintaining, and assuring protocol compliance for all patients on clinical trials, with a higher level of clinical care than the Study Coordinator, under the auspices of the Principal Investigator (PI). Responsible for Patient Management in eResearch.

**<u>Regulatory Contact</u>**: The contact for regulatory documentation and issues; including IRB preparation, submission and maintenance, if other than person named as Data Manager.

**Data Coordinator (DC):** Enters data related to Patient Management as directed and associates the corresponding study calendar to all enrolled patients and screen failures.

<u>Sub-Investigator</u>: similar to the Co-PI, they assist with local PI responsibilities, but may not be assigned primary responsibility for the conduct of the research

<u>Monitor</u>: Sponsor-designated Monitor assigned to review data and ensure consistency of study conduct.

### END OF DOCUMENT